# Schulportal Hessen

## UseSheets und das Menü richtig nutzen

### Was sind UseSheets?

#### \*\*\*\*\*\*

Viele unserer Tools sind einfach nutzbar. Trotzdem gibt es an vielen Stellen kleine Sachen, die man nur selten braucht und dann immer wieder sucht... oder auch Vorgehen, die man einmal gemacht und nachvollzogen haben muss, wodurch es dann immer wieder einfach so klappt.

Mit unseren UseSheets wollen wir genau diese Hilfe geben, um an den kleinen Stolpersteinen im Alltag nicht zu verzweifeln, sondern schnell und zielgerichtet mit den Tools im Schulportal Hessen arbeiten zu können.

Wir freuen uns daher sehr über Hinweise, wo etwas missverständlich geblieben ist, ein Schritt fehlt oder auch wozu ein weiteres Use-Sheet sinnvoll wäre: per eMail an support@schulportal.hessen.de

## Nutzen für Lehrende

#### \*\*\*\*\*

- kleine Hilfestellung
- Zeit- und Frustersparnis
- schnelle Freude über Funktionsfähigkeit und Einsatz im schulischen Alltag
- ....

## **Einstieg**

- Aufruf des Schulportals und Login über schulportal.hessen.de
   Wählen Sie ggf. Ihre Schule aus und loggen Sie sich mit den Ihnen mitgeteilten Zugangsdaten ein.
- Sie sehen eine Struktur aus mehreren Reitern. Per Klick auf einen Reiter kann man diesen öffnen bzw. schließen.

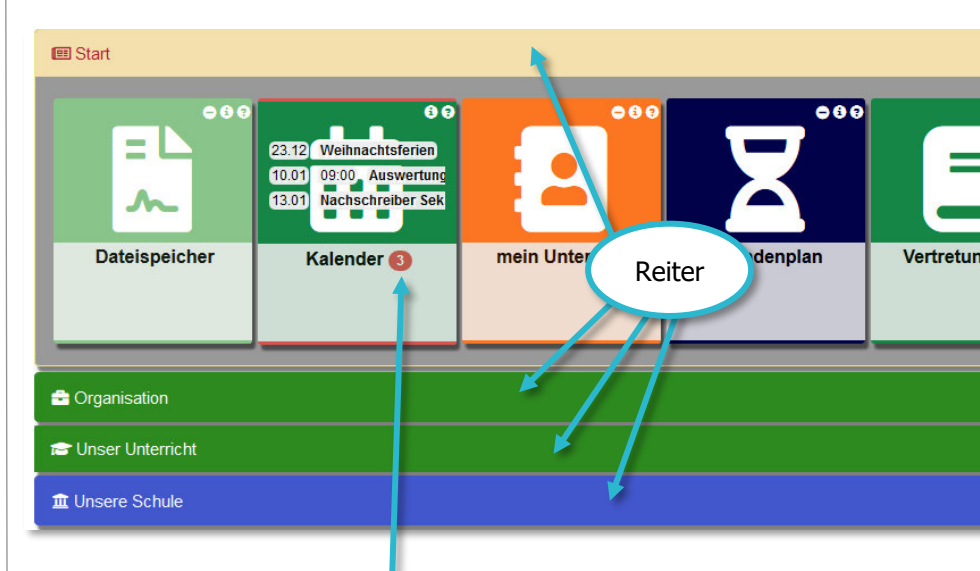

- Jedes Tool mit Neuigkeiten f
  ür Sie legt sich automatisch in den mit "Start" beschrifteten Reiter und hebt die Anzahl der Neuigkeiten hervor.
- 4) Tools, die Sie häufig nutzen, sollten Sie per Klick auf die **Pinnadel** oben rechts auf der App-Kachel dauerhaft in den Reiter "Start" legen.

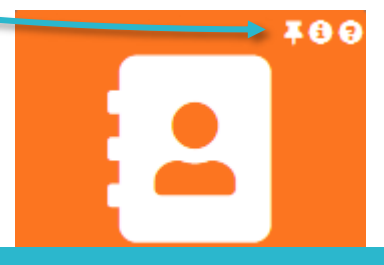

## Mein Unterricht

## Kursmappen anlegen und Hausaufgaben samt Materialien verteilen

## Informationen zum Tool

#### \*\*\*\*\*\*

Mit Hilfe von "mein Unterricht" können Lehrende den eigenen Unterricht dokumentieren, Hausaufgaben und digitale Materialien verteilen, die Anwesenheiten und Leistungen der Lernenden erfassen. Die einzelnen Parts können dabei unabhängig voneinander genutzt werden, so dass bspw. auch nur das sporadische Verteilen von digitalem Differenzierungsmaterial möglich ist.

### Nutzen für Lehrende

#### \*\*\*\*\*

- Transparente Unterrichtsdokumentation und -gestaltung
- Rückfragen nach Anwesenheiten entfallen
- Direkte Mitteilung der Hausaufgaben (und ggf. der weiteren Inhalte) an Lernende und deren Eltern
- Bei Unterrichtsausfall können ausführliche Arbeitsaufträge samt Links und Dateien einfach und direkt an die Lernenden verteilt werden
- Eltern sind direkt über die Anwesenheit informiert

## Anleitung

 Nach der Anmeldung klicken Sie auf die Kachel "Mein Unterricht".

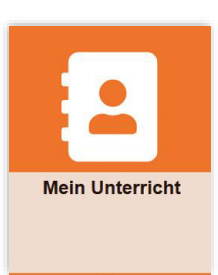

2. Falls Sie schon Kursmappen erstellt haben, so finden Sie ganz oben den Link, um weitere Kursmappen zu erstellen. Klicken Sie darauf, um eine neue Kursmappe zu erstellen.

Pro Lerngruppe benötigen Sie nur eine Kursmappe. Sollten Sie noch keine Kursmappe erstellt haben, so landen Sie gleich im nächsten Schritt.

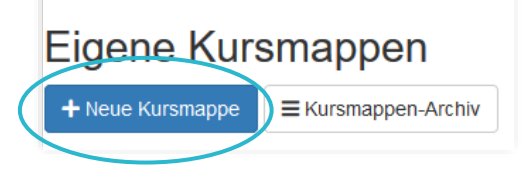

**3.** Auf der Seite können Sie jetzt Kursmappen für einzelne oder alle Ihnen zugewiesenen Lerngruppen erstellen. Wählen Sie dazu oben eine Lerngruppe oder unten entsprechend alle aus.

## Neue Kursmappe

#### Einzelne Kursmappe anlegen

| für Lerngruppe                           |                                      |
|------------------------------------------|--------------------------------------|
| Bezeichnung                              | Titel/Name/Bezeichnung der Kursmappe |
| $\langle$                                | Einzelne Kursmappe erstellen         |
| Mehrere Kurs                             | mappen anlegen                       |
| Ole hiller of the distribution does have |                                      |

Sie können für die folgenden Lerngruppen, für die noch keine Kursmappen existieren, gemeinsam Kursmappen anlegen:

für Mathematik LK 12t5 (Q2M-SER\_L101-GYM)

Rursmappen erstellen

Nach Klick auf einen der Buttons haben Sie die entsprechenden Kursmappen zu Ihren Lerngruppen erstellt

## Hausaufgaben und Dateien verteilen

**Eigene Kursmappen** Auf der Startseite von "mein Unterricht" sehen Sie alle Kursmappen, die Sie bereits eingerichtet haben. Klicken Sie auf die Mathematik LK 12t10 Informatik et1 - etx Kursmappe, zu der Sie Hausaufgaben und Java-Hamster: Befehlsreferenz Wdh, Gerade, Einführung Ebene **#** 10.03.2020 # 09.03.2020 Dateien hinzufügen wollen. R - Eigene Befehlsreferenz überarbeiten/erweitern und au \* Falls noch nicht geschehen: Aufgabe 5 vom Aufgabenbl. Hausaufgaben und Mathematik LK 12t10 🗸 Materialien gehören 16 SuS - Mathematik LK 12t10 jeweils zu einer Unterrichtsstunde. Legen Sie + Neu 3 Historie I≡ Anw ☆ Leistungen Druck daher einen Eintrag zur jeweiligen Unterrichts-Neuer Eintrag stunde an: Datum 🐈 \* 曲 10.03.2020 Zeige den Eintrag den Lernenden und deren Eltern vor diesem Tag an! Ausgefüllt werden muss nur das **Datum** sowie die Schulstunden. Hier bietet es sich jedoch Schulstunden \*\* 3. Stunde bis 4. Stunde von auch an das Thema und die Hausaufgaben einzutragen. Thema der Stunde(n) 🖞 Thema Inhalt 🚯 Hausaufgaben 🖯 🌂 Hausaufgaben können Falls Sie die Anwesenheiten im Unterricht live Pflichtfeld | \* wird den Lernenden und deren Eltern angezeigt | \* wird nur den Lei formatiert werden. 🗟 Speichern & Anwesenheiten erfassen erfassen wollen, klicken Sie jetzt auf den Button Infos dazu gibt es dort. "Speichern & Anwesenheiten erfassen" 3. Sollte der Eintrag nicht für den aktuellen Tag gewesen + Neuer Eintrag N Historie E Anwesenheiten ☆ Leistungen B Druck/Export sein, so finden Sie den Eintrag (ggf. Neuladen der Seite erfor-Historie 2. Halbjahr derlich) im Reiter "Historie" Datum 🗆 inhalt Thema 🖀 Hausaufgaben Stunden eiteres und können dort den Ein-Di kein Thema trag bearbeiten und auch 10.03.2020 🖉 🔝 🏠 🖷 ≣ 1 1. - 2. Dateien hinzufügen. Stunde DH loute Heute, den 10.03.2020 0 - Ø **4.** Sollte der Eintrag für den aktuellen Tag gewesen sein, so landen Sie direkt im neu le(n) 🏌 hinzugekommenen Reiter "Heute" und Inhalt () können dort die Angaben nochmal verän-Hausaufgaben () dern, aber auch Dateien hinzufügen (entweder in den grauen Bereich ziehen oder in diesen klicken)

Weitere Faktenblätter erhalten Sie bei Ihrem schulischen Administrator für das Schulportal Hessen oder unter **info.schulportal.hessen.de/usesheets** 

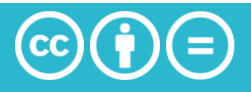

## "mein Unterricht"

## Abgaben durch Lernende ermöglichen

1. Nach der Anmeldung klicken Sie im Schulportal auf die Kachel "Mein Unterricht".

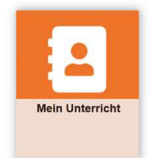

- 2. Das Modul startet mit der Übersicht der Kursmappen. Wählen Sie die Kursmappe für den Eintrag aus.
- 3. Es folgt die Seite, auf der Sie einen neuen Eintrag erstellen können (s. UseSheet hierzu). Unter dem Feld Hausaufgaben finden Sie die Auswahl "Erlaube das Abgeben von Dateien zu dieser Stunde"

| Erlaube das Abgeben von Dateien zu dieser Stunde |                    |                                          | Legen Sie das End-Datum zur Abgabe fest. |                              |                                           |        |
|--------------------------------------------------|--------------------|------------------------------------------|------------------------------------------|------------------------------|-------------------------------------------|--------|
| Einstellungen für die Abgabe                     |                    |                                          |                                          |                              |                                           |        |
|                                                  | Abgabe bis         | 31.03.2020                               |                                          |                              |                                           | 曲      |
|                                                  |                    | Wir empfehlen keinen z                   | zu langen Zeitraum :                     | zu wählen, da die Abgaben di | eser Stunde zugeordnet werden.            |        |
| Abgaber                                          | n sichtbar für     | Lehrende und Lernende (und deren Eltern) |                                          |                              |                                           | •      |
| B Speichern                                      | B Speichern + i⊟ A | nwesenheiten erfassen                    | Speichern +                              | Dateien hinzufügen           | Legen Sie die Sichtbarkei<br>Abgabe fest. | it der |
| Abschlie                                         | eßend speicher     | n Sie Ihre Eingabe.                      | 1                                        |                              |                                           |        |

4. In der **Historie** können Sie überprüfen, ob Dateien hinterlegt wurden.

| Historie 2. Halbjahr                           |         |                            |                    |                                                     |
|------------------------------------------------|---------|----------------------------|--------------------|-----------------------------------------------------|
| i≣ offene Entschuldigungen<br>Datum<br>Stunden | Thema   | 다 Inhalt<br>脅 Hausaufgaben | Weiteres           | Per Klick erreichen Sie di<br>Übersicht der Abgaben |
| Di, 24.03.2020<br>1 8. Stunde                  | Test HA |                            | ± ±0- ☆-<br>≡0 ∕ m | obcisiciti del Abgabelli                            |
| Abaabaa                                        |         |                            |                    |                                                     |
| Nachname, Vorname                              |         | Dateien                    |                    |                                                     |
| Müller, Claudia                                |         | Durheberrech               | it.pptx            | ⑪                                                   |
| Müller, Mara                                   |         |                            |                    |                                                     |

5. Die abgegebenen Dateien können Sie anschließend herunterladen, um diese weiterzuverarbeiten.

Weitere Faktenblätter erhalten Sie bei Ihrem schulischen Administrator für das Schulportal Hessen oder unter **info.schulportal.hessen.de/usesheets** 

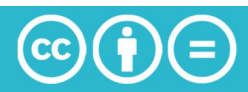